# Uživatelské novinky ve verzích CIS (novější verze jsou výše)

# Verze CIS 5.30.00 k 25. 8. 2019

### Základní číselníky

Partneři – nově možno zadat více mailových adres do údaje E-mail, jednotlivé adresy je nutno oddělit středníkem, bez mezery.

### Mzdy

- Opravena sestava Přehledu deponovaných srážek, aby ukazovala i srážky zadané ve stavu-pro insolvenčního správce a v druhu srážky jako deponované. Tytéž srážky byly zamezeny, aby nevstupovaly do příkazu k úhradě.
- Opraveno automatické počítání kalend. dnů pro nemocenské pojištění v případě, že vynětí i konec vynětí rodičovské dovolené spadá do měsíce zpracování mezd.
- Mzdový list osobní varianta tisku dle výplatního místa oprava tisku čísla roku v hlavičce sestavy.
- Specializační příplatek pro pedagogické pracovníky měsíční výše v max. výši 2000,- Kč dle §
  133 ZP přepočítává se odpracovanýma hodinama stejně jako ostatní příplatky, takže např.
  v případě dovolené se poměrně krátí a v případě dlouhodobé nemoci při celoměsíční prac.
  neschopnosti je příplatek nulový.
- Byla provedena oprava verze v souboru PVPOJ16.XML, aby při odesílání souboru přes PVS komunikátor to již nehlásilo neplatnou chybu o výši pojistného, které neodpovídá 25%. (od 1.7. bylo změněno na 24,8%).
- TIP: pokud změníte pořadové číslo srážky nebo druh srážky (u některé srážky s historií), pak se Vám tato historie ze sestavy ztratí!!! Pokud byste tuto akci chtěli skutečně provést, požádejte autora programu o vytvoření příkazu na provedení příslušné změny v celé historii srážky a pak bude vše O.K. Ztrácení kódu banky při výše uvedených změnách bylo již opraveno!
- Pokud Vám v souvislosti se změnou soc. pojištění z 25% na 24,8% vznikají drobné rozdíly při integraci SP z mezd do účetnictví (většinou se jedná o účet 524), ozvěte se, abychom je odstranili. Rozdíly nemusí vznikat všude, záleží na způsobu integrace a Vašich konkrétních selectech v modulu Údržba.

# Verze CIS 5.29.01 k 30. 7. 2019

#### Mzdy

• Opravena chyba při volání sestavy Mzdové listy – hodnotová část.

# Verze CIS 5.29.00 k 25. 7. 2019

#### Mzdy

• Pro Velké Meziříčí přidána sestava Informace o pracovních podmínkách a Elektronická výplatní páska. Zároveň upraveny sestavy Pracovní smlouva a Dohoda o změně pracovní smlouvy.

# Verze CIS 5.28.01 k 25. 6. 2019

## Mzdy

- Změna v provádění srážek ze mzdy NV 595/2006 Sb. k 1.6.2019 v § 2 tohoto NV se změnil text takto: "částka, nad kterou se zbytek čisté mzdy vypočtené podle § 279 odst.1 věty první občanského soudního řádu srazí bez omezení, činí dvojnásobek součtu částky životního minima jednotlivce a částky normativních nákladů na bydlení pro jednu osobu."
- Do sestavy Mzdový list hodnotová část přidána možnost omezit výběr dle příjmení.
- Významnou změnou týkající se náhrady mzdy při DPN je zrušení tzv. karenční doby, a to s účinností od 1.7.2019. Za první 3 pracovní dny (směny) bude zaměstnanci náležet náhrada mzdy ve výši 60% reduk. prům. výdělku (stejně jako dosud v případě nařízené karantény). Pozor na přechodná ustanovení: pokud DPN začne např. 30.6. a bude přecházet do července, pak bude za první 3 pracovní dny (směny) ještě uplatněna karenční doba!
- V souvislosti se zrušením karenční doby bude zaměstnavatelům snížena sazba pojistného na nem. pojištění z 2,3% na 2,1%, takže celková sazba pojistného na soc. zabezpečení se sníží z 25% na 24,8%. Toto má přímý dopad na výpočet základu daně (superhrubé mzdy).
   Příkazy k úhradě z mezd do financí do variabilního symbolu, pokud ho chcete prázdný, musí být uložena alespoň "0". Při opravách v příkazech by to jinak hlásilo chybu při ukládání.
- v Matrici zaměstnance lze zobrazit heslo k emailu pomocí CTRL a dvojkliku.

# Verze CIS 5.28.00 k 20. 5. 2019

### Základní číselníky

• Základní – Organizace – údaj Zaokrouhlovat DPH nastaven na "nezaokrouhlovat".

### Mzdy

- **TIP**: Při vyplňování **Přílohy k žádosti o** ..., pokud byla vystavena **elektronická neschopenka**, tak **do čísla potvrzení zapisujeme 18 číslic bez pomlčky!!!** Číslo potvrzení vydané lékařem je 12345678-1901010001, do přílohy se zapisuje 123456781901010001.
- Opraveno načítání sestav mezd a nemocenského pojištění za období rekapitulace (počty výskytů).
- Číselníky-Matrice-záložka Srážky v Druhu srážky byl přejmenován druh 3 Náhrada škody za ublížení na zdraví (což bylo hodně specifické a lze to zadat pod druh 4 –úmyslný trestní čin) na obecně použitelný název Exekuce.
- Hrubé doplňky-záložka Příplatky II. přibyl nový řádek Počet stravenek v plné ceně. Sem lze zadat stravenky, u nichž zaměstnanec nemá nárok na příspěvek zaměstnavatele a platí si je sám v plné výši.
- Pro SD Rakovník úprava výpočtu doplatku do minimální mzdy u podílovky.
- Pro ZKD Sušice výkonnostní příplatek
- Zákonem 80/2019 Sb. vyhlášeným 1.dubna 2019 nastává očekávaná změna v oblasti daní. Srážková daň se bude vztahovat na příjmy až do částky "rozhodné pro účast zaměstnanců na nemocenském pojištění", tedy do výše 3000,- Kč bez učiněného prohlášení k dani (v § 6 odst. 4 písm. b) ZDP došlo k nahrazení konkrétní částky 2500,- slovy částkou "rozhodnou pro účast zaměstnanců na nemocenském pojištění"), čímž došlo ke sjednocení obou limitů. Poprvé bude takto použita při zúčtování mzdy za měsíc květen 2019.
- **Upozornění pro uživatele PVS komunikátoru** dne 2.5.2019 končí platnost šifrovacího certifikátu DIS.CSSZ.2019 . Je třeba si nainstalovat **Nový šifrovací certifikát DIS.CSSZ.2020.**

- Na stránce HYPERLINK "http://www.cssz.cz/cz/e-podani/ke-stazeni/" http://www.cssz.cz/cz/e-podani/ke-stazeni/" byl zveřejněn ke stažení nový šifrovací certifikát DIS.CSSZ.2020 platný od 28.3.2019 do 27.3.2020. Lze ho též stáhnout a nainstalovat přímo z PVS kom. v menu Nastavení certifikátů Akce Stažení certifikátu ČSSZ. Po jeho nainstalování si v kom. PVS najeďte na Nastavení certifikátů-Detail-Vybrat šifrovací certifikát a pro ČSSZ vyberte nový DIS.CSSZ.2020, po uložení se natáhne ke všem odesílaným dokumentům na správu ČSSZ.
- Všechny exporty do XML souborů pro OSSZ (ONZ,PVPOJ,NEMPRI a ELDP09) byly upraveny tak, aby se dalo automaticky nastavit, kam se data budou ukládat. Z toho důvodu je potřeba do souboru IMPORT.INI do sekce [cil] přidat řádek s naplněním proměnné 07e\_xmlsoub konkrétní cestou, např. 07e\_xmlsoub = c:\program files\tax . Pokud tam proměnná nebude zadána, budou se xml soubory ukládat postaru do adresáře CIS\EXPORT.